# **E-Commerce User Manual**

## Instruction to Add category

• Go to Catalog > Category, click on Add new Category button.

| Foodies              | ×      | Available Credit: 9985.84 Go Live |             |                     |          |            |  |
|----------------------|--------|-----------------------------------|-------------|---------------------|----------|------------|--|
| 🕐 Dashboard          |        | Category                          |             |                     |          |            |  |
| Catalog              | ^      | Category                          |             |                     | Add ne   | w Category |  |
| Products             |        | 🖀 Home 🔸 🗄                        | Category    |                     |          |            |  |
| Scategory            |        |                                   |             |                     |          |            |  |
| Brand                |        | >> Category (5)                   |             |                     |          |            |  |
| E Attribute          |        | S.no                              | Name        | Description         | display  | Action     |  |
| 🔒 Order              | $\sim$ |                                   | Name        | Description         | select v | Q          |  |
| Customers            | $\sim$ |                                   |             |                     |          | ~          |  |
| Delivery Status Up   | late   | 1                                 | Foods       | Daily eatable foods | ~        | Ľ          |  |
| 🔮 Credit Manage      |        | 2                                 | Veg         | Vegetables          | ~        | ľ          |  |
| Themes Store         |        | 3                                 | Non Veg     | Non-Veg foods       | ~        | ľ          |  |
| 🗣 Shiprocket details |        | 4                                 | Snacks      | Spicy potato chips  | ~        | Ľ          |  |
| 🛱 Reports            |        | 5                                 | Daily needs | Daily need products | ~        |            |  |
| Profile              | $\sim$ |                                   |             |                     |          |            |  |

- Fill the category particulars in appropriate fields.
  - **Name** -> Enter the name for the category.
  - **Display ->** Choose whether to display this category or not.
  - **Parent Category** -> Select a parent category if any.

eg.: Electronics is a parent category for Television.

Note : Parent category should have been added already.

• **Description** -> Enter description for category.

| Add New Catego      | pry                                                                                 | Back Save |
|---------------------|-------------------------------------------------------------------------------------|-----------|
| Home > Cate         | tegory > Add New Category                                                           |           |
| >> Add New Category |                                                                                     |           |
| General             |                                                                                     |           |
| •Name               |                                                                                     |           |
| •Display            | ON OOFF                                                                             |           |
| Parent Category     | Select v                                                                            |           |
| *Description        | Font -       Font size -       B       I       U       A $\equiv$ $\equiv$ $\equiv$ |           |
|                     |                                                                                     |           |
|                     |                                                                                     |           |
|                     |                                                                                     |           |
|                     |                                                                                     |           |
|                     |                                                                                     |           |

• After Entering all details, click on **Save** button on top right corner.

# Instruction to Add Brand

• Go to Catalog > Brand, click on Add new Brand button.

| Foodies              | ×      | Available Credit: 0 | Go Live   | Logout           |         |             |
|----------------------|--------|---------------------|-----------|------------------|---------|-------------|
| Dashboard            |        | Brand               |           |                  |         |             |
| E Catalog            | ^      | Diand               |           |                  | Ade     | d new Brand |
| Products             |        | 🖀 Home 🔸 🍽 B        | rand      |                  |         |             |
| Scategory            |        |                     |           |                  |         |             |
| Brand                |        | >>> Brand (4)       |           |                  |         |             |
| E Attribute          |        | S.no                | Name      | Description      | display | Action      |
| Order                | $\sim$ |                     | Name      | Description      | select  | Q           |
| Customers            | $\sim$ |                     |           |                  |         | -           |
| Delivery Status Upo  | late   | 1                   | foodfresh | Food Fresh brand | ~       | Ľ           |
| 🔮 Credit Manage      |        | 2                   | licious   |                  | ~       | Ľ           |
| Themes Store         |        | 3                   |           |                  | ~       | ľ           |
| 🗬 Shiprocket details |        | 4                   | Colgate   |                  | ~       | ľ           |
| 🛱 Reports            |        | ·                   |           |                  |         |             |
| <b>O</b> Profile     | $\sim$ |                     |           |                  |         |             |

- Fill the Brand details in appropriate fields.
  - **Name** -> Enter the Brand name.
  - **Display** -> Choose whether to display this brand or not.

| Foodies              | ×   | Available Credit: 0                                                                               | Go Live   |
|----------------------|-----|---------------------------------------------------------------------------------------------------|-----------|
| 🕐 Dashboard          | ^   | Add New Brand                                                                                     | Back Save |
| Products             |     | Home > Brand > Add New Brand                                                                      |           |
| Sectory Category     |     |                                                                                                   |           |
| Brand                |     | >> Add New Brand                                                                                  |           |
| E Attribute          |     | 1 General                                                                                         |           |
| Grder                | ~   |                                                                                                   |           |
| Customers            | ~   | *Name                                                                                             |           |
| Delivery Status Upd  | ate | ON OOFF                                                                                           |           |
| Credit Manage        |     | *Display                                                                                          |           |
| Themes Store         |     | *Brand Logo click to upload image                                                                 |           |
| 🗣 Shiprocket details |     |                                                                                                   |           |
| 🛱 Reports            |     | *Description $Font \neq Formatting \neq Font size \neq B I \underline{U} A \equiv \Xi \equiv \Xi$ |           |
| Profile              | ~   | □ □ <b>!!</b> □ <b>!</b> □ □ <b>!</b> □ <b>!</b> □ <b>!</b> □ <b>!</b> □ <b>!</b>                 |           |
|                      |     |                                                                                                   |           |
|                      |     |                                                                                                   |           |
|                      |     |                                                                                                   |           |
|                      |     |                                                                                                   |           |
|                      |     |                                                                                                   |           |

- **Brand Logo** -> Upload a brand logo.
- **Description** -> Enter description for the Brand.
- After Entering all details, click on **Save** button on top right corner.

#### Instruction to Add Attributes

• Go to Catalog > Attribute, click on Add new Attribute Group button.

| Foodies               | ×      | Available Credit: 0 |       | Go Liv                  | e 🕞 <u>Logout</u> |
|-----------------------|--------|---------------------|-------|-------------------------|-------------------|
| Dashboard     Catalog | ~      | Category            |       | Add new Attribute Group | Add new Attribute |
| Products              |        | 😭 Home 🔸 🖾 Attri    | ibute |                         |                   |
| Scategory             |        |                     |       |                         |                   |
| Brand                 |        | » Attribute (3)     |       |                         |                   |
| E Attribute           |        | S.no                | Name  | Group                   | Action            |
| 🔒 Order               | $\sim$ |                     | Name  | select v                | Q                 |
| Customers             | ~      |                     |       |                         |                   |
| Delivery Status Upo   | late   | 1                   | Kg    | Weight                  | Ľ                 |
| 🔮 Credit Manage       |        | 2                   | grams | Weight                  | ľ                 |
| Themes Store          |        | 3                   | L     | Weight                  | Ľ                 |
| P Shiprocket details  |        |                     |       |                         |                   |
| 🛱 Reports             |        |                     |       |                         |                   |
| A Profile             | ~      |                     |       |                         |                   |

• Enter the group name (eg.: Weight) and click on Save button.

| Available Credit: 0                    | Go Live   |
|----------------------------------------|-----------|
| Add New Attribute Group                | Back Save |
| Home Attribute Add New Attribute Group |           |
| >> Add New Attribute Group             |           |
| *Group Name                            |           |

- then click on Add new Attribute button.
- Enter attribute name (eg.: Kg or Grams)

| Add New Attribute                | Back Save |
|----------------------------------|-----------|
| Home Attribute Add New Attribute |           |
| Add New Attribute                |           |
| *Name *Group name                |           |
|                                  |           |

• Select the appropriate Attribute group and click on Save button.

# **Instruction to Add Products**

- Before proceeding to add products, complete **Add category** and **Attribute** since it will be needed to add products.
- Go to Catalog > Products, click on Add new Product button.

| Foodies                                    | ×      | Available  | Available Credit: 9985.84 Go Live Go Live |             |                   |               |          |         |  |
|--------------------------------------------|--------|------------|-------------------------------------------|-------------|-------------------|---------------|----------|---------|--|
| Dashboard                                  |        | Product    |                                           |             |                   | Import Export | Add new  | Product |  |
| <ul><li>Catalog</li><li>Products</li></ul> | ^      | Home Home  | > In Product                              |             |                   |               |          |         |  |
| Category Brand                             |        | » Products | (5)<br>Name                               | Category    | Price (tax excl.) | Quantity      | Display  | Action  |  |
| Attribute                                  |        |            | Hame                                      | category    |                   | Quantity      | Display  | Action  |  |
| Order                                      | ~      |            | Name                                      | select v    | min max           | mi ma         | select ~ | Q       |  |
| Customers                                  | ~      | 1          | Tomato 1Kg                                | Veg         | ₹100              | 100           | ~        |         |  |
| Delivery Status Upd                        | ate    | 2          | Chicken 1Kg                               | Non Veg     | ₹400              | 148           | ~        | ľ       |  |
|                                            |        | 3          | Spicy chips                               | Snacks      | ₹50               | 500           | ~        | Ľ       |  |
|                                            |        | 4          | Shampoo                                   | Daily needs | ₹200              | 300           | ~        | Ľ       |  |
| Reports                                    |        | 5          | Tootpaste                                 | Daily needs | ₹150              | 450           | ~        | ľ       |  |
| Profile                                    | $\sim$ |            |                                           |             |                   |               |          |         |  |

- Fill every field with appropriate details.
- The details in the **Description** field will be displayed under product description. so use styles that are needed in product description like specifications and features of the product.
- In **options** tab, you can add your product image and add attributes by clicking **Add Attribute** button.
  - o select the Attribute that you already created and enter value for it
  - Example.: Attribute = Kg and Value = 1.
- You can add multiple attributes.

| Add New Product                   | dd New Product         |            |                |  |  |  |  |  |
|-----------------------------------|------------------------|------------|----------------|--|--|--|--|--|
| Home > Product                    | > Add New              | Product    |                |  |  |  |  |  |
| Add New Product      Product Name |                        |            |                |  |  |  |  |  |
| General                           | <b>I</b> ∼<br>Quantity | Dimensions | •••<br>Options |  |  |  |  |  |
| Product image                     | lick to upload ima     | age        |                |  |  |  |  |  |
| Add Attribute                     |                        |            |                |  |  |  |  |  |

- Important note:
  - For different quantities or values you should add multiple products with different attributes.
  - Example: Onion 1Kg and onion 500gm are two products.
  - so provide a product name like onion 1 kg and onion 500gm to avoid naming clash.
- After providing all necessary details, click on **Save** button.

## Instruction to Add Credits to your account

• Go to Credit Manage, click on Add Credit button.

| Add Credits                                    |               | back |
|------------------------------------------------|---------------|------|
| Home > S Credits Manage                        | > Add Credits |      |
| » Add Credits                                  |               |      |
| Your Available credit balance is <b>0</b> .    |               |      |
| Enter the credit amount you need to purchase : | 100           |      |
|                                                | Get credits   |      |

- Enter the credit you wish to purchase and click on Get credits button.
- On Successful payment, Your credit will be added to your account.

#### Instruction to choose your website theme

• Go to Theme Store.

• From the themes available, you can choose any theme that suits your business.

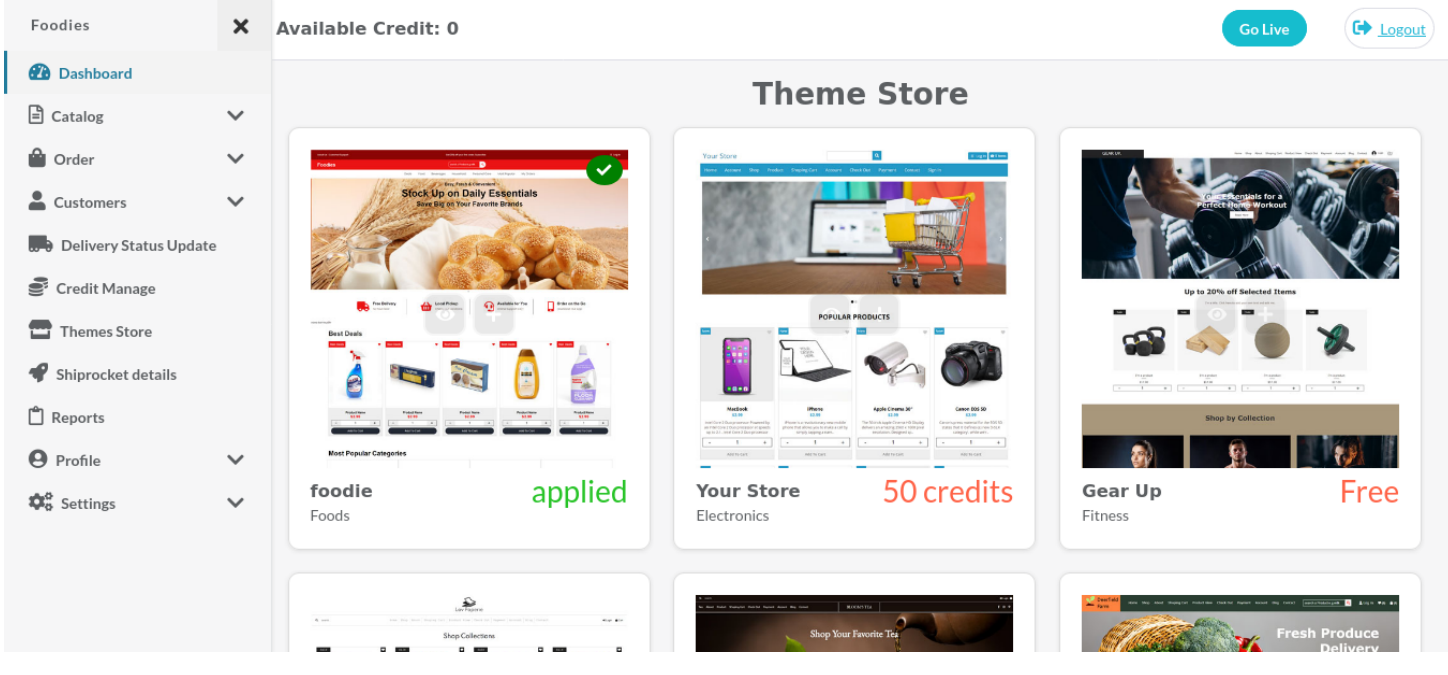

- Some themes are free and some are paid themes.
- you can buy a paid theme and use it.
- clicking the plus icon on the themes will apply it.

#### Steps to make your site live

- Add Some products
- Choose your Website template in Theme Store.
- Fill the following details in your profile,
  - Account Info that includes company name, logo, contact information, etc.
  - Domain settings Enter your domain name and add A record with the IP provided.
  - Payment gateway Fill Your payment gateway details in **Settings > Payment Gateway.**
  - Mail settings Provide Mail details for sending mails to customers.
  - Banner image Add Banner image for website in Banner details in **Settings > Banner details**.
  - Shiprocket details Enter your shiprocket account API User details.

### Instruction to register with Shiprocket

- Go to this link <u>https://app.shiprocket.in/register</u> and register with shiprocket.
- Complete the registration process and also kyc with shiprocket.
- After Successful completion of registration and kyc process, Add fund to your shiprocket to carryout delivery process.

## Instruction to fill Payment Gateway

 choose any one payment gateway available in the panel and Enter the details for that payment gateway in Settings > Payment Gateway.

| Payment Gateway Settings                 |                         |  |  |  |  |  |  |  |
|------------------------------------------|-------------------------|--|--|--|--|--|--|--|
| Home > \$\$ Settings > = Payment Gateway |                         |  |  |  |  |  |  |  |
| >> Payment Gateway Settings              |                         |  |  |  |  |  |  |  |
| Razorpay     KEY ID                      | O Cashfree<br>Client ID |  |  |  |  |  |  |  |
|                                          | Client Secret           |  |  |  |  |  |  |  |

• Signup with the particular gateway provider and get the details that need to be entered.

### Instruction to Create a order for customer

- Go to **Order > Orders**, click on Add new Order button.
- Select a customer by typing customer name or Add new Customer.
- After choosing a customer, Select a product by searching it with name and click on Add to Cart button.
- you can add multiple products to cart and review the summary and click on **Create order** button.

### Instruction to signup with Razorpay

- <u>Click here</u> and register with razorpay.
- complete your activation form and kyc with razorpay
- Once your account is activated, <u>click here</u> and generate an API key.
- Once the API key is generated successfully, copy the Key Id and Key Secret and share this Key in Settings > Payment Gateway.
- You can also customize your payment page by clicking this link.

## Instruction to signup with Cashfree

- <u>Click here</u> and register with Cashfree.
- Activate your by providing the details needed
- Go to this link and Generate API Key.
- Copy and share this App Id and Secret Key in **Settings > Payment Gateway.**